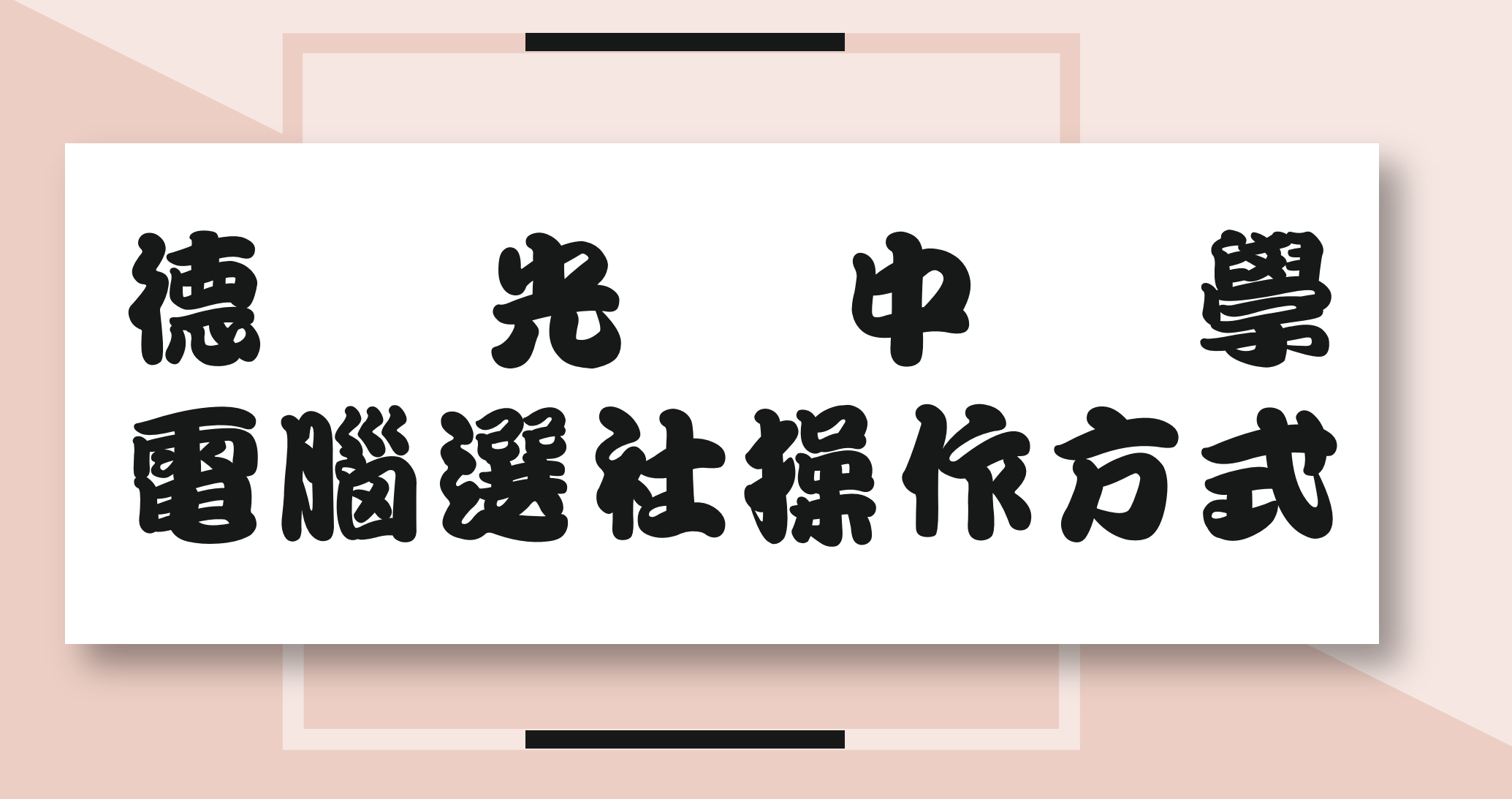

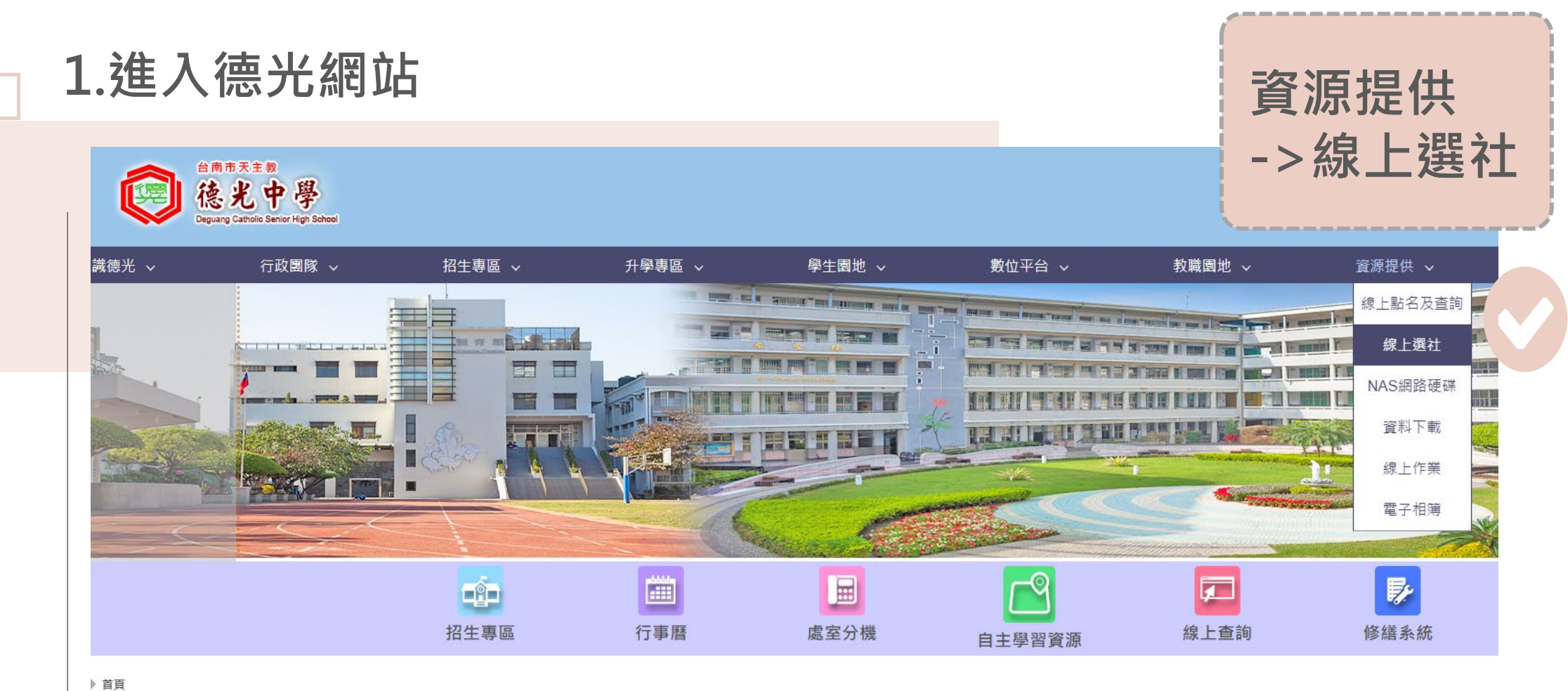

| 108新課綱專區                 | 公告彙整                                  |     |     |     |     |     |     |     |      |          |            |
|--------------------------|---------------------------------------|-----|-----|-----|-----|-----|-----|-----|------|----------|------------|
| 1光108新課綱專區               | Q 標題、關鍵字                              |     |     |     |     |     |     |     |      | 發布單位 🔹 🚦 |            |
|                          | 最新公告                                  | 教務處 | 學務處 | 總務處 | 輔導處 | 人事室 | 圖書館 | 宗輔室 | 國際事務 | 電腦中心     |            |
| 109繁星榜單                  | 標題                                    |     |     |     |     |     |     |     |      | 單位       | 日期         |
| )9年繁星成績優異共錄取38人,再<br> 佳績 | 【防疫重要公告】署輔課開始,到班級上課皆需佩戴口罩!            |     |     |     |     |     |     |     |      | 學務處      | 2020/08/02 |
|                          | 【國二】英語生活營服儀規範                         |     |     |     |     |     |     |     |      | 學務處      | 2020/07/31 |
|                          | ————————————————————————————————————— |     |     |     |     |     |     |     |      | 圖書館      | 2020/07/31 |

2. 選擇身分

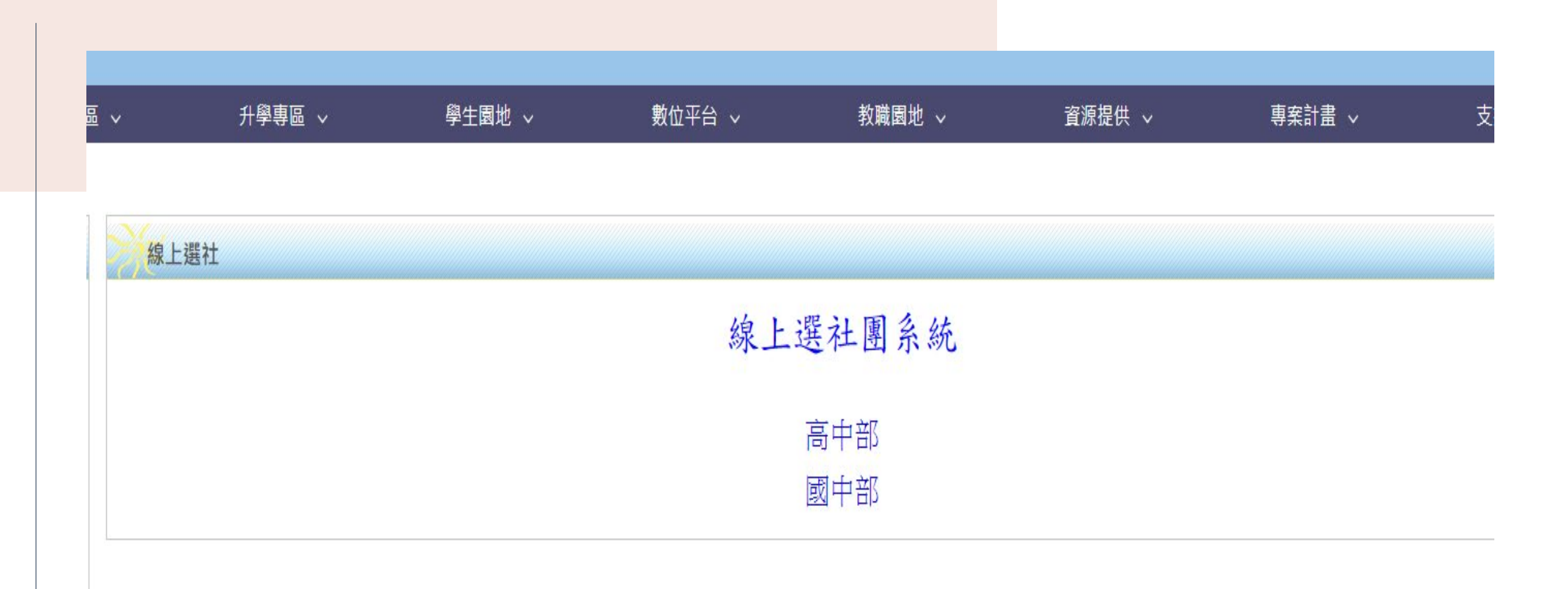

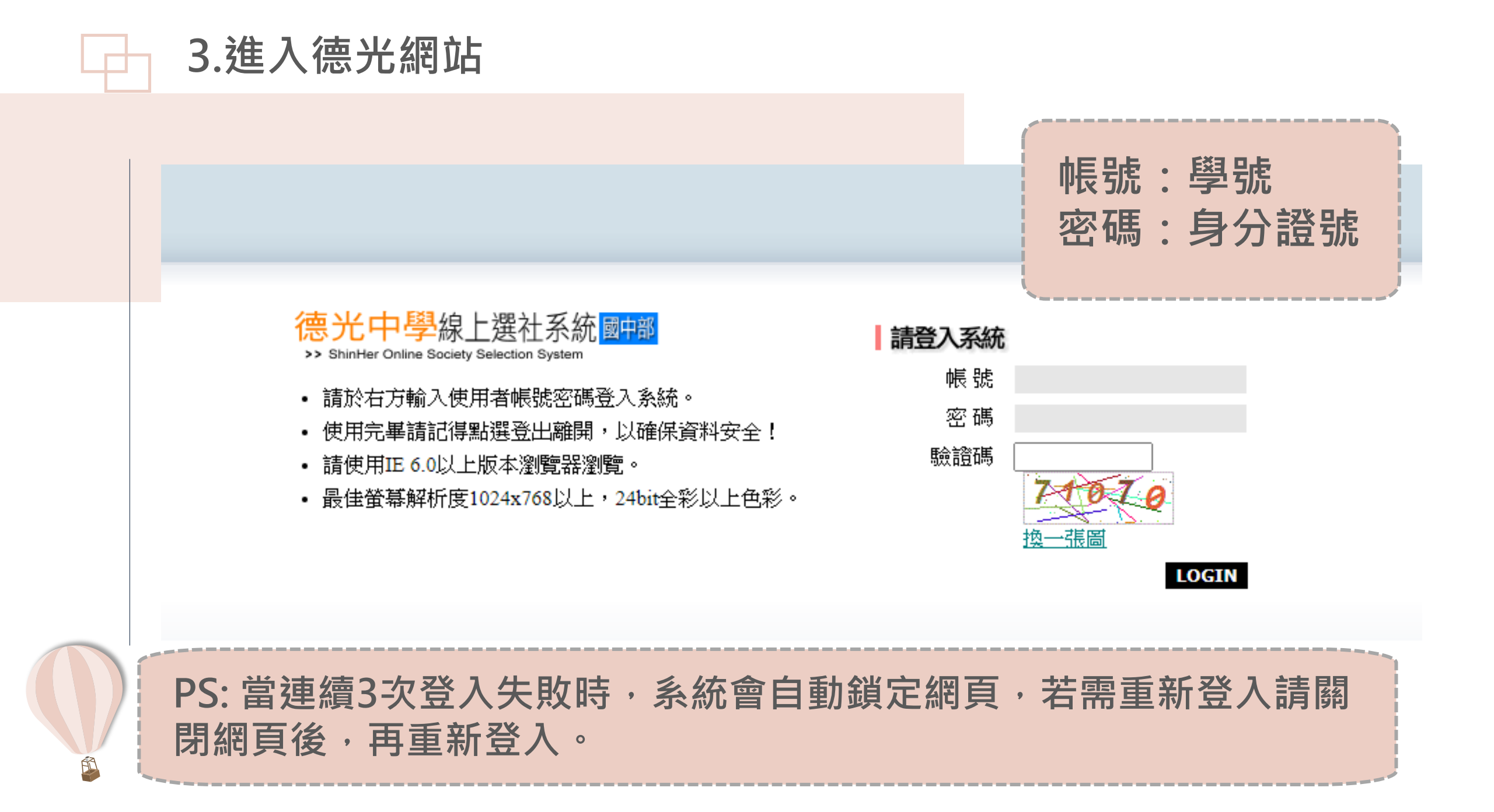

![](_page_4_Figure_0.jpeg)

![](_page_5_Picture_0.jpeg)

![](_page_5_Picture_1.jpeg)

![](_page_5_Picture_2.jpeg)

若已是社團固定成員,無 法換社。

## 志願重複填入時,無法儲存 送出。

指定性社團成員(ex:班聯會、 熱音社),請勿電腦選社

![](_page_6_Picture_0.jpeg)

![](_page_6_Picture_1.jpeg)

1.志願送出,需經學務處電腦 編社後,才能查詢最後所選社 肁 0 2.社團為電腦選擇,第一天填 寫的同學和期限內最後一天填

寫的同學機會均等。

![](_page_7_Picture_0.jpeg)

### 學校首頁->訓育組->社團線 上成果展 (可先上網瀏覽感興趣的社團)

#### 社團線上成果展

Q.搜尋關鍵字...

![](_page_7_Picture_4.jpeg)

# **電腦選社開放時間:** 9/25(五)晚上7點 ~9/27(日)半夜12點

未於期限選填者將由電腦隨機分 配,不得更改!!!

## ◇ 社團課程為正課,無故缺曠者依校規處理

![](_page_9_Picture_1.jpeg)

有人數上的限制,一律由電腦來作篩選的 T作

![](_page_10_Picture_0.jpeg)

![](_page_10_Picture_1.jpeg)

![](_page_10_Picture_2.jpeg)

台南市音樂比賽特優第一名,代表台南市參加全國賽!!! 認真參與者可得到志工時數和校內獎勵!!!